# 주니어닥터 온라인 인증서 발급 방법

## ■ 주니어닥터 홈페이지 접속 https://jrdoctor.kbsi.re.kr/

#### 주니어닥터 홈페이지 상단 로그인 클릭

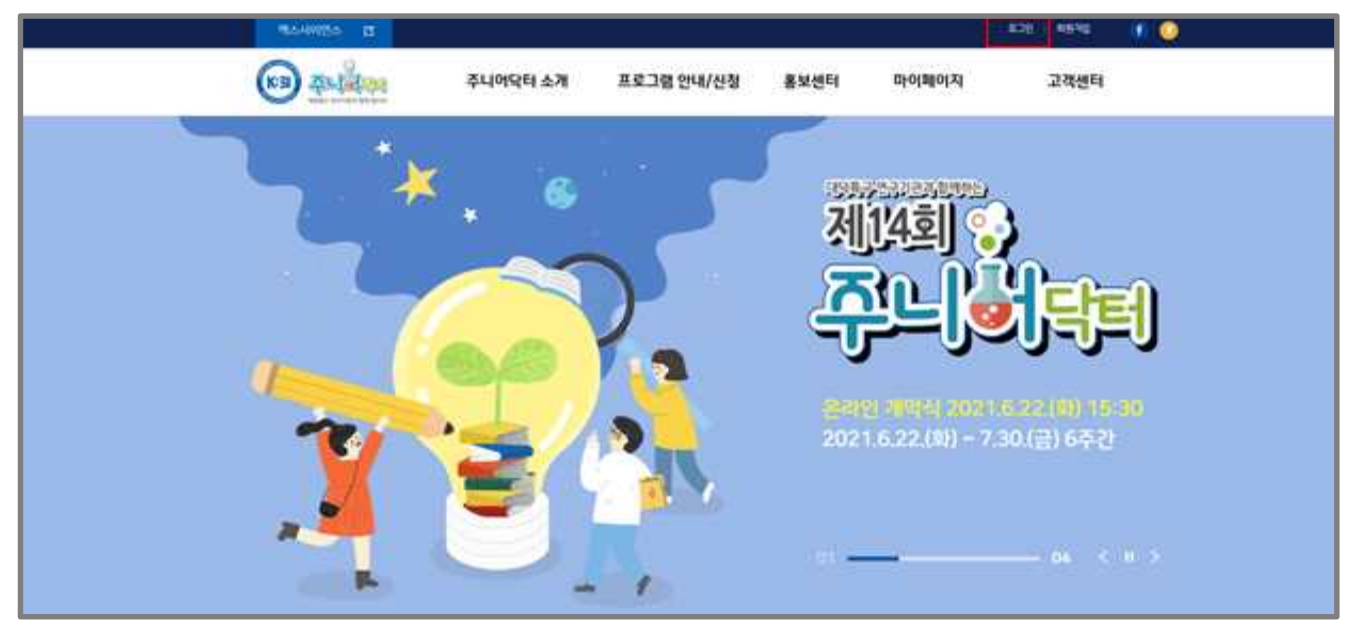

#### B 마이페이지-주니어닥터 인증받기 클릭

| 역스사이언스 건 |                |                                                        |                     |                                    | 로그아웃 정보수정 👔 📀                |  |  |
|----------|----------------|--------------------------------------------------------|---------------------|------------------------------------|------------------------------|--|--|
|          | 주니어닥터 소개       | 프로그램 안내/신청                                             | 홍보센터                | 마이페이지                              | 고객센터                         |  |  |
|          | 인사말<br>주니어닥터는? | 주니어닥터 참여방법<br>과학 DIY 젤린지<br>래서 과학구성                    | 포토갤러리<br>홍보물<br>이네트 | 프로그램 신청현황<br>대회 신청현황<br>조니어다다 이조바기 | 공지사항<br>Q&A<br>EAQ           |  |  |
|          |                | 인전 파락교열<br>김상문 발표대회<br>과학상상 그림 그리기 대회<br>2021 사이언스 골든뱀 | 과학동영상               | 구나이역다 한당원기<br>개인정보관리               | 자료실                          |  |  |
|          |                |                                                        | <b>202</b>          | 길 개박석 2021.<br>1.6.22.(화) ~ 7.3    | 5.22.(왕) 15:30<br>30.(금) 6주간 |  |  |
| ~        |                |                                                        | 01 🗕                |                                    | <b>— 04 ( II )</b>           |  |  |

### ▲ 인증상태- "주니어닥터" 또는 "슈퍼주니어닥터" 클릭

#### 가. "주니어닥터 또는 슈퍼주니어닥터 클릭"

| FL         | 이닥                       | 터 인증받기                                                |                                                                            |        |      |         |  |
|------------|--------------------------|-------------------------------------------------------|----------------------------------------------------------------------------|--------|------|---------|--|
| • 37       | [추니어<br>[추니어             | (중 참가)원료한 학생은 Homework, 강성<br>닥터(5~9개 프로그램 참여) 및 슈퍼주니 | 은 및 설문치 작성(프로그램별 만축도 포함) 이 3가지를 모두 해주셔야<br>어닥터(10개 이상 프로그램 함여)] 인증이 완료됩니다. |        |      |         |  |
|            | <mark>③ SEA</mark><br>행사 | RCH<br>2021 주니어닥터                                     |                                                                            |        | ž    | éi Q    |  |
| LANI<br>번호 | DEBUG] 사내<br>교육년도        | 에서 감상문, 설문, 페스포트등 항                                   | 상 등록 가능함, 일반인은 현재 등록 불가능함.<br>행사명                                          | 감상문등록  | 성문참여 | 인증상태    |  |
|            |                          |                                                       |                                                                            |        | 2    | Trimmer |  |
| 1          | 2021년                    | 2021 주니어딕터                                            |                                                                            | 5482 G | 않여완료 | 우리아에티   |  |

## 나. 출력 버튼 클릭

| 2/101 - internet byplover -                                       |                        |
|-------------------------------------------------------------------|------------------------|
| <ul> <li>Provide Mean American provide and the Control</li> </ul> |                        |
| DENE BRIND DIE BRINEE BRINKE.                                     | ^                      |
| art (2)                                                           |                        |
|                                                                   |                        |
| 4 2021-202000 # 94 9 2021 2021 00 9 20 1                          |                        |
|                                                                   | 아르도 포함) 이 1가지용 모두 해주세야 |
| 인 증 서                                                             | 여)) 인종이 완료됩니다.         |
|                                                                   |                        |
| 주니어닥터                                                             |                        |
| 고등초음학교 3학년<br>유니아막의                                               |                        |
| al d al /6 : 0001 00 00 - 0001 00 - 00 (24)                       |                        |
| 4442 2021 44494 2.2.24                                            |                        |
| at at a product product of photos at shall be conserved           |                        |
| 위 학생은 대덕인가개탈락가 실전에서 실시한 2021<br>주니어닥터 프로그램, 에 참가하여 소점의 과정을 이수     |                        |
| 하였기에 인증서를 수여합니다.                                                  |                        |
| COLOR EDGS                                                        | 224 Q                  |
| 2021년 09월 03일                                                     |                        |
| الد اد ا                                                          | 거재 등록 불가능함.            |
| 한국기초과학지원연구원장 신 명 식                                                |                        |
| and the second second                                             | 김정문동독 실문점이 [1063년      |
|                                                                   |                        |
| AND DESCRIPTION OF THE SOLUTION                                   |                        |
| etal territ NSR. Brendyn Barnen SciCon.                           | 등육환료 문매환료 주니어닥터        |
|                                                                   | 등복완료 협대완료 주니어닥터        |
|                                                                   | 등육완료 열대완료 주니어닥터        |
|                                                                   |                        |